## **Uplink**<sup>•</sup>

### Honeywell Vista 10PSIA

Wiring Uplink's 5530M Cellular Communicators and Programming the Panel

#### **CAUTION:**

- It is advised that an experienced alarm installer programs the panel as further programming may be required to ensure proper performance and use of the full functionality.
- Do not route any wiring over circuit board.
- Full panel testing, and signal confirmation, must be completed by the installer.

**NEW FEATURE:** For 5530M Communicators, the status of the panel can be retrieved not only from the status PGM but now also from the Open/Close reports from the dialler.

**IMPORTANT NOTE:** The Open/Close reporting needs to be enabled during the initial pairing procedure.

#### Wiring the 5530M communicators to Honeywell Vista 10PSIA

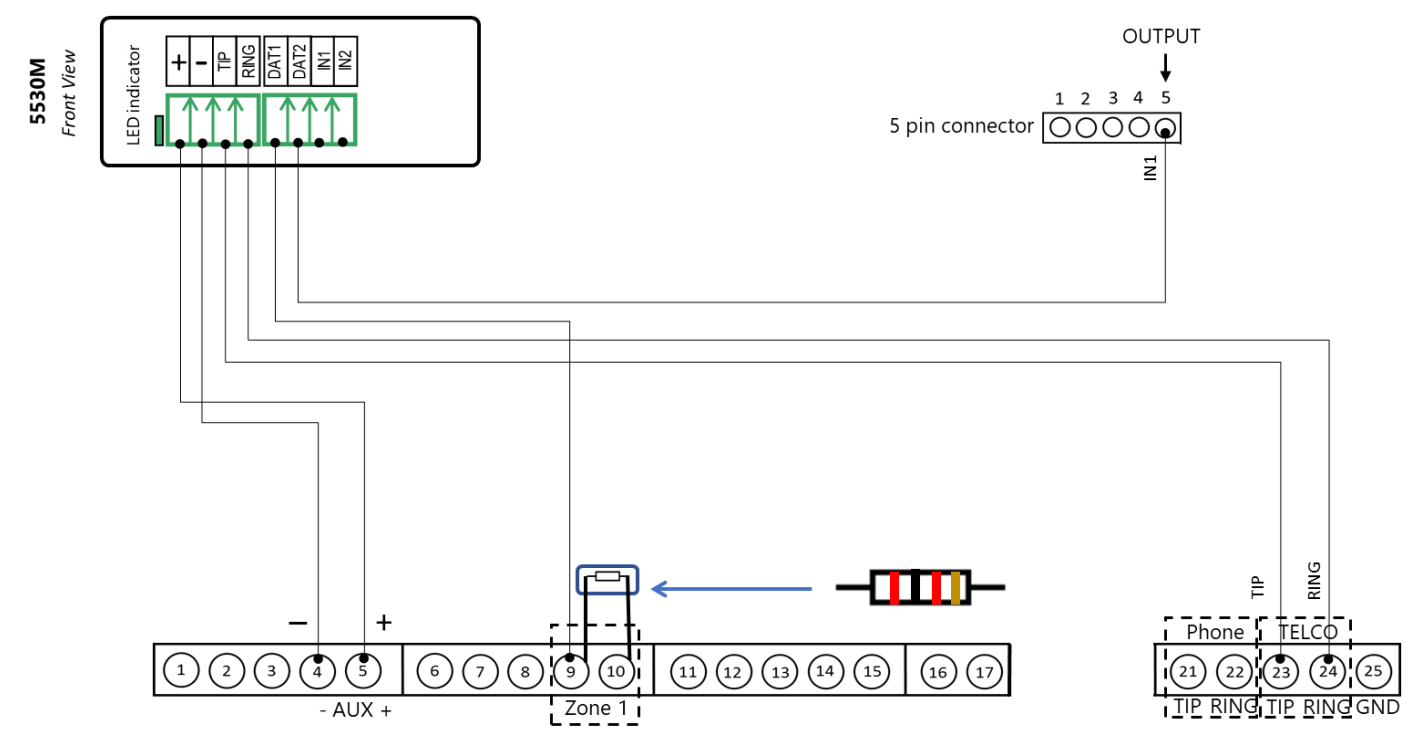

# **Uplink**<sup>°</sup>

Wiring and Programming Uplink Communicators to Honeywell Vista 10PSIA

### Programming the Honeywell Vista 10PSIA Alarm Panel via the Keypad

| Keypad Display    | Keypad Entry | Action Description                                   |
|-------------------|--------------|------------------------------------------------------|
| Disarmed          | 4112,8,00    | To enter the programming menu.                       |
| Installer code 20 | *41          | To go to primary phone setting.                      |
| Pri. Phone        | 123456*      | Enter phone number (123456 is an example) * to save. |
| Sec. Phone        | *43          | To go to primary account number.                     |
| SubID. Pri.       | 1234*        | Enter account number (1234 is an example) * to save. |
| SubID. Sec.       | *47          | To go to phone system menu.                          |
| Phone Sys.        | 1            | Press 1 to select tone dialing.                      |
| Rep Form Pri/Sec  | 77           | To choose Ademco Contact ID reporting.               |
| Split / Dual      | 0            | To choose All Reports go only to the primary number. |
| Burg Dial Dly     | *65          | To go to Open Report code.                           |
| Open Rpt.         | 1            | To enable Open report code.                          |
| Awy/Sty Rpt.      | 11           | To enable Away/Stay ARM reporting code.              |
| RF LB Rpt.        | *69          | To go to Recent Close reports.                       |
| Recent Close Rpt. | 11           | To enable Recent Close reporting.                    |
| Alm Res Rpt       | 1            | To enable alarm/Restore reporting code.              |
| Trb Res Rpt       | *84, 1       | To set Auto-Stay Arm for Partition 1.                |
| Cross Zn Timer    | *99          | To exit and save.                                    |

Enable Contact ID reporting:

#### Program keyswitch zone and status output:

| Keypad Display   | Keypad Entry | Action Description                             |
|------------------|--------------|------------------------------------------------|
| Disarmed         | 4112,8,00    | To enter the programming menu.                 |
| Installer code   | *56          | To go to zone programming menu.                |
| Set to confirm   | 1            | To enter the menu.                             |
| Enter Zn. Num.   | 01*          | To enter zone 1 programming.                   |
| Zn ZT PRC HW:RT  | *            | To enter the first parameter input section.    |
| 01 Zone Type     | 77*          | To select keyswitch.                           |
| 01 Report Code   | 0000*        | To disable reporting code for zone activation. |
| 01 Hardwire Type | 0*           | To choose EOL resistor HW Type.                |
| 01 Resp. Time    | 1*           | To set response time to 1 second.              |
| Zn ZT PRC HW:RT  | *            | To confirm settings and go to next menu.       |
| Program Alpha?   | 0            | To go to next menu.                            |
| Enter Zn. Num.   | 00           | To quit.                                       |
| Enter * or #     | *80          | To go to output programming menu.              |
| Output Funct. #  | 01*          | To set Output 1.                               |

# **Uplink**<sup>°</sup>

Wiring and Programming Uplink Communicators to Honeywell Vista 10PSIA

| 01 AEP Trig           | *   | To go to next menu.                                                                      |
|-----------------------|-----|------------------------------------------------------------------------------------------|
| 01 Activated by       | 2*  | To select Activate by Zone Type.                                                         |
| 01 Enter Zone<br>Type | 78* | To choose Keyswitch RED (Armed).                                                         |
| Enter Output No.      | 18* | To select output 18 (pin 5 on the 5 pin connector as shown on the 1 <sup>st</sup> page). |
| 01 AEP Trig           | *   | To save settings.                                                                        |
| Output Funct. #       | 00  | To quit.                                                                                 |
| Enter * or #          | *99 | To save and quit.                                                                        |